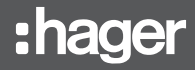

# EGN100 / EGN200 / EGN400

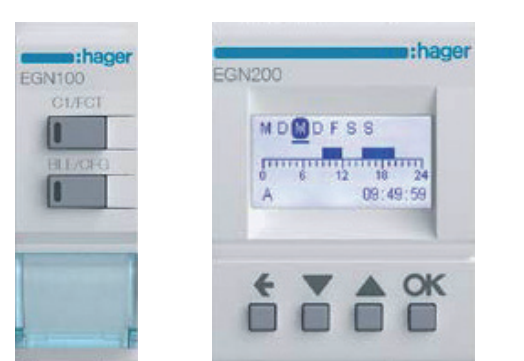

## **quick start guide** Time switches 1 channel / 2 channel / 4 channel Bluetooth<sup>®</sup> multifunction with the Hager Mood app

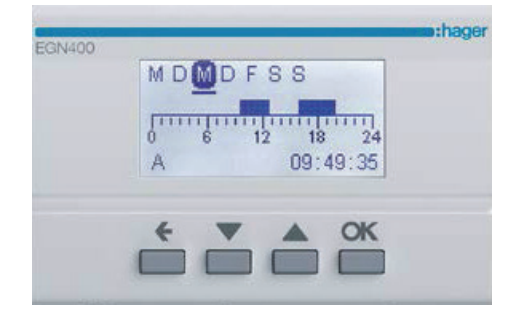

### Contents

| 1. Introduction                                                        | 2      | 6. Adding program steps                          | . 9 |
|------------------------------------------------------------------------|--------|--------------------------------------------------|-----|
| 2. Setting up your installation                                        | 2      | 7. The "AND" logical operator (EGN100/200/400)   | 11  |
| 3. Connecting a time switch<br>(FGN100/200/400) for the first time     | 4      | 8. Programming the twilight switch               | 14  |
|                                                                        | т<br>с | 9. RF-Quicklink connection                       | 17  |
| 4. Creating a new program                                              | 0      | 10. Integration with Coviva (TKP100A/Coviva app) | 23  |
| 5. Loading a program from the app to the clock key (EGN103 and EGN003) | 7      | 11. Updating device firmware                     | 26  |
| ,                                                                      |        |                                                  |     |

### 1. Introduction

Our EGN100, EGN200 and EGN400 electronic time switches feature weekly and yearly cycles for automatic control of different lighting loads.

Examples of applications: public lighting, illuminated signs, shop windows, monuments, facades etc.

- Built-in astronomical clock allows lighting times to be synched to sunset and sunrise.
- Connects to an EEN002 / EEN003 / EEN003W twilight sensor (optional), allowing lighting to be controlled according to the level of ambient brightness.

## 2. Setting up your installation

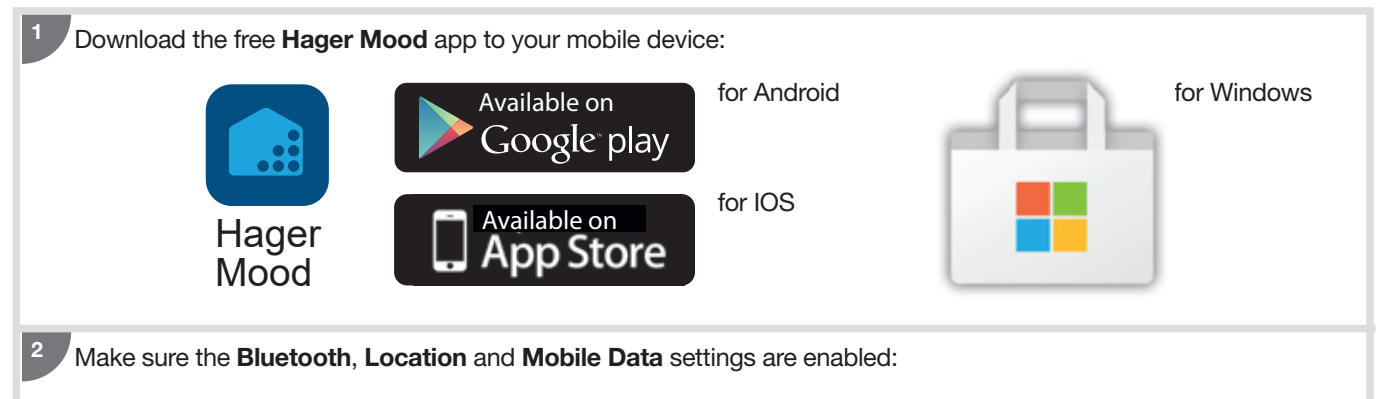

Tap the **Settings icon on your mobile device**, select **Apps**, then **Hager Mood**:

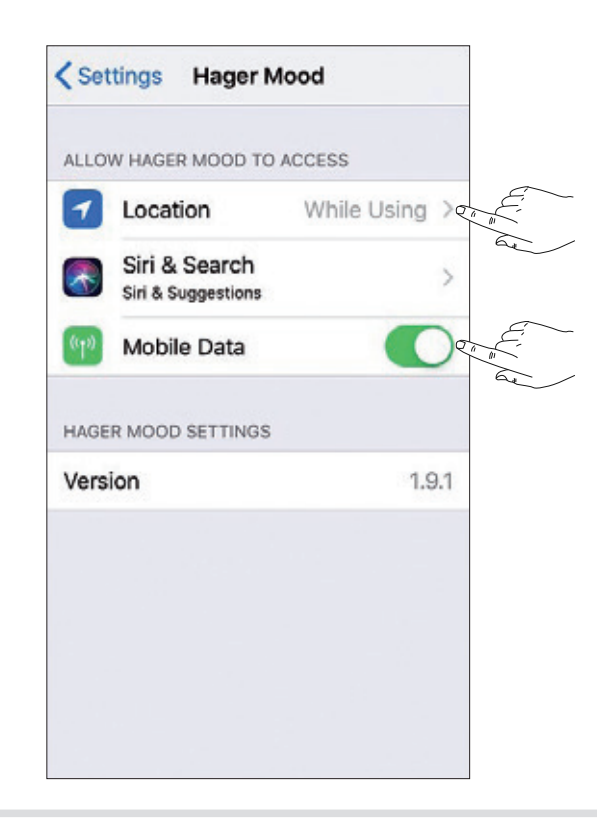

Bluetooth to enable it.

Swipe downwards and then tap

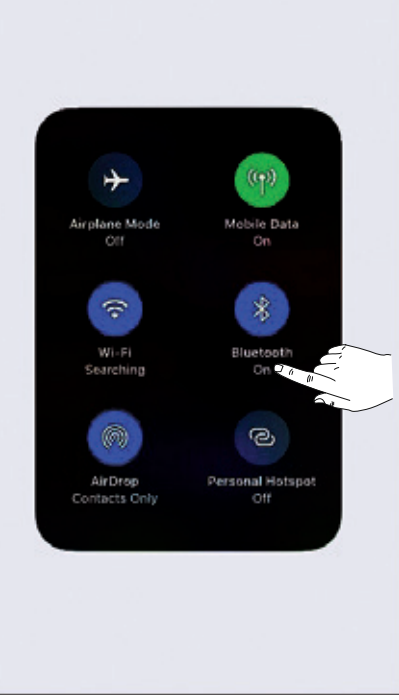

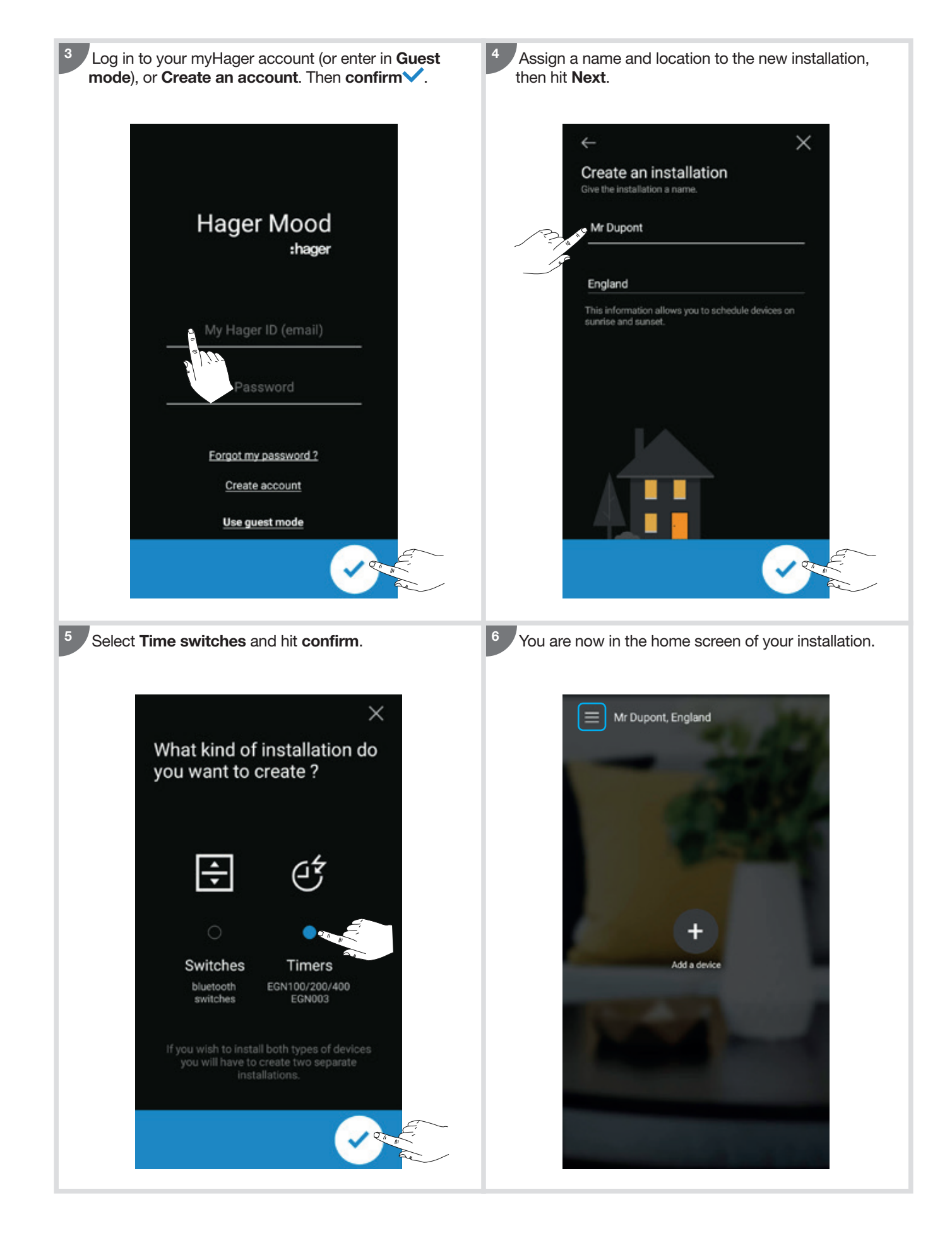

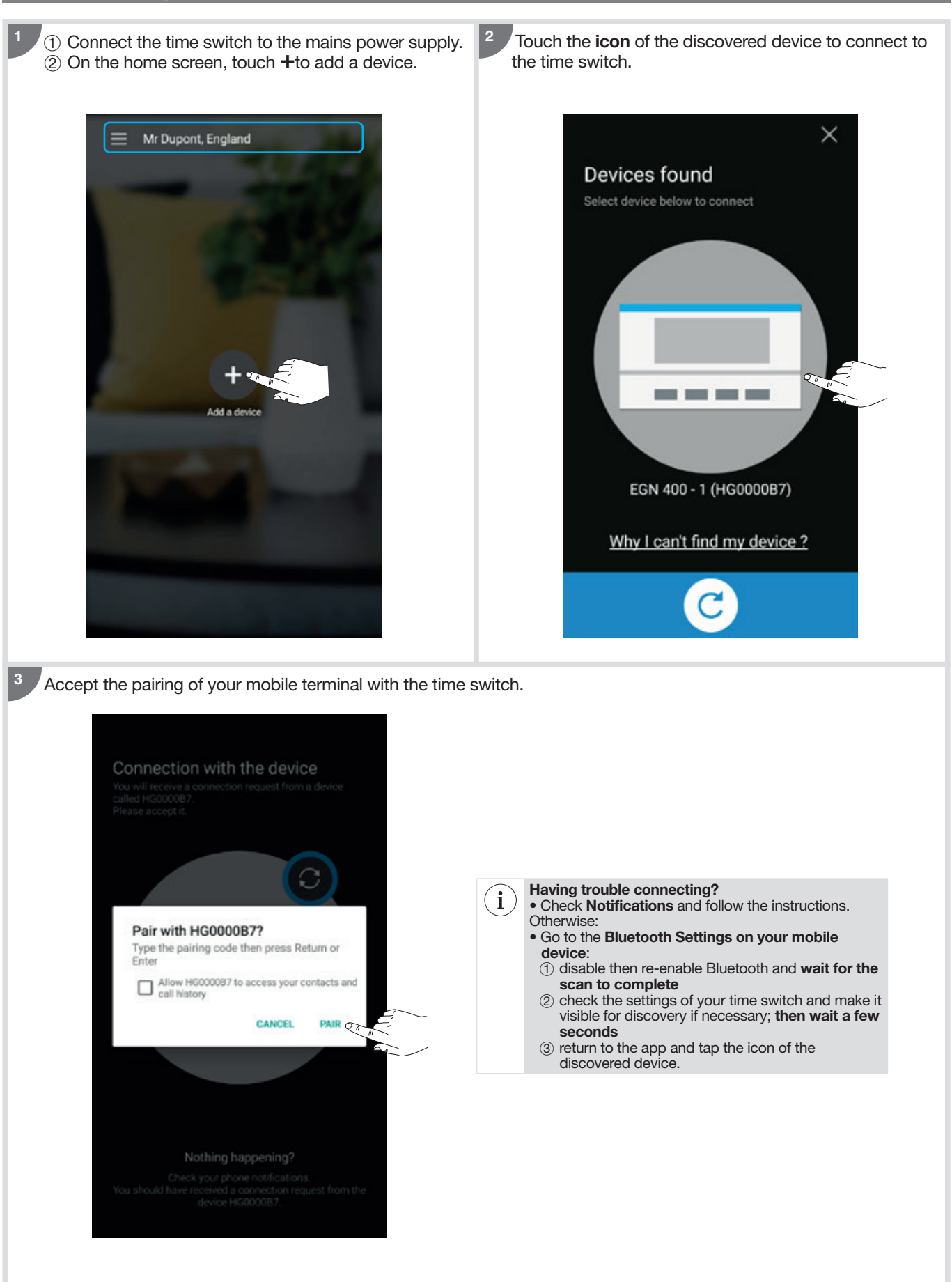

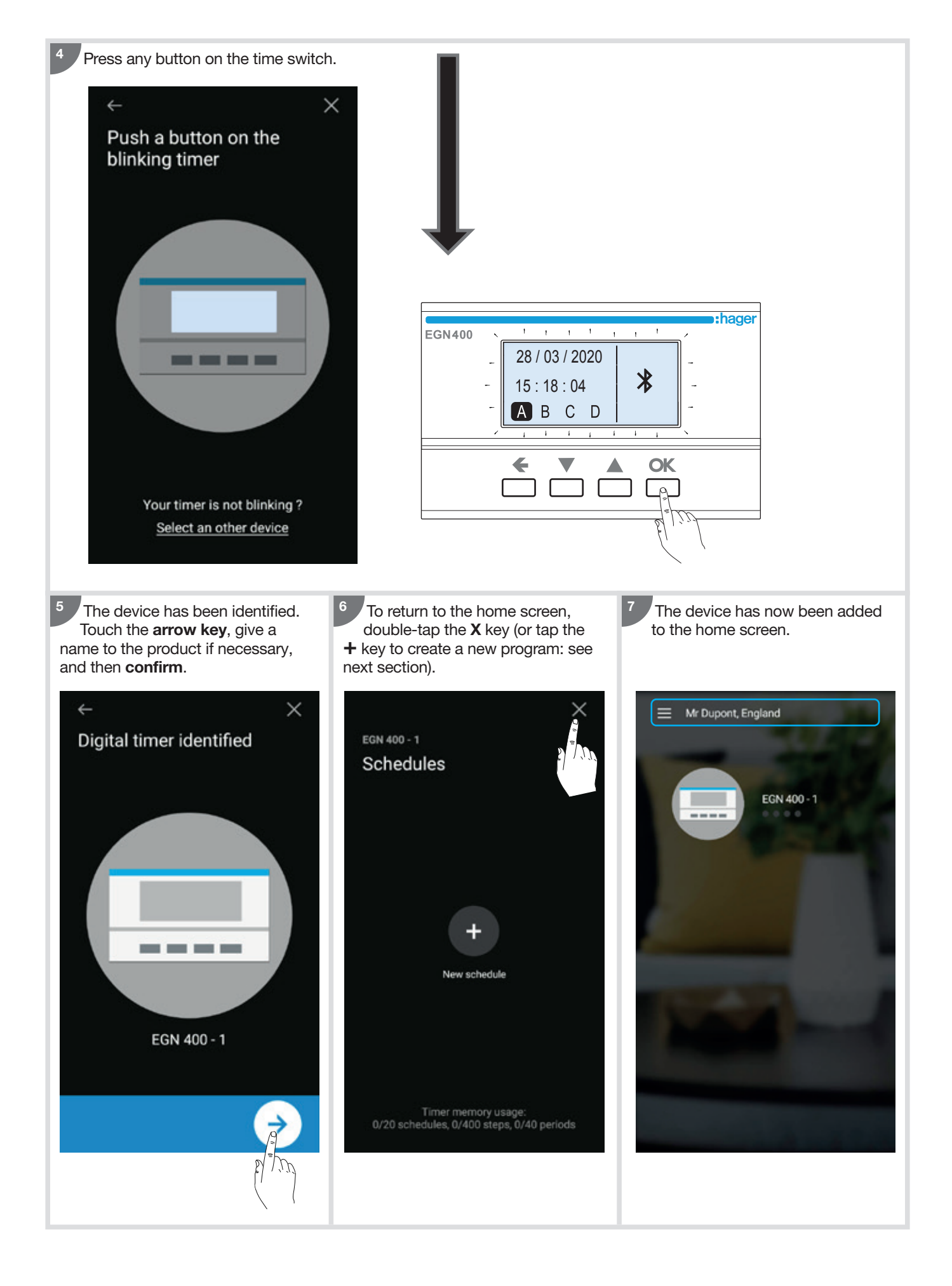

## 4. Create a new program

To create a new program (custom or template):

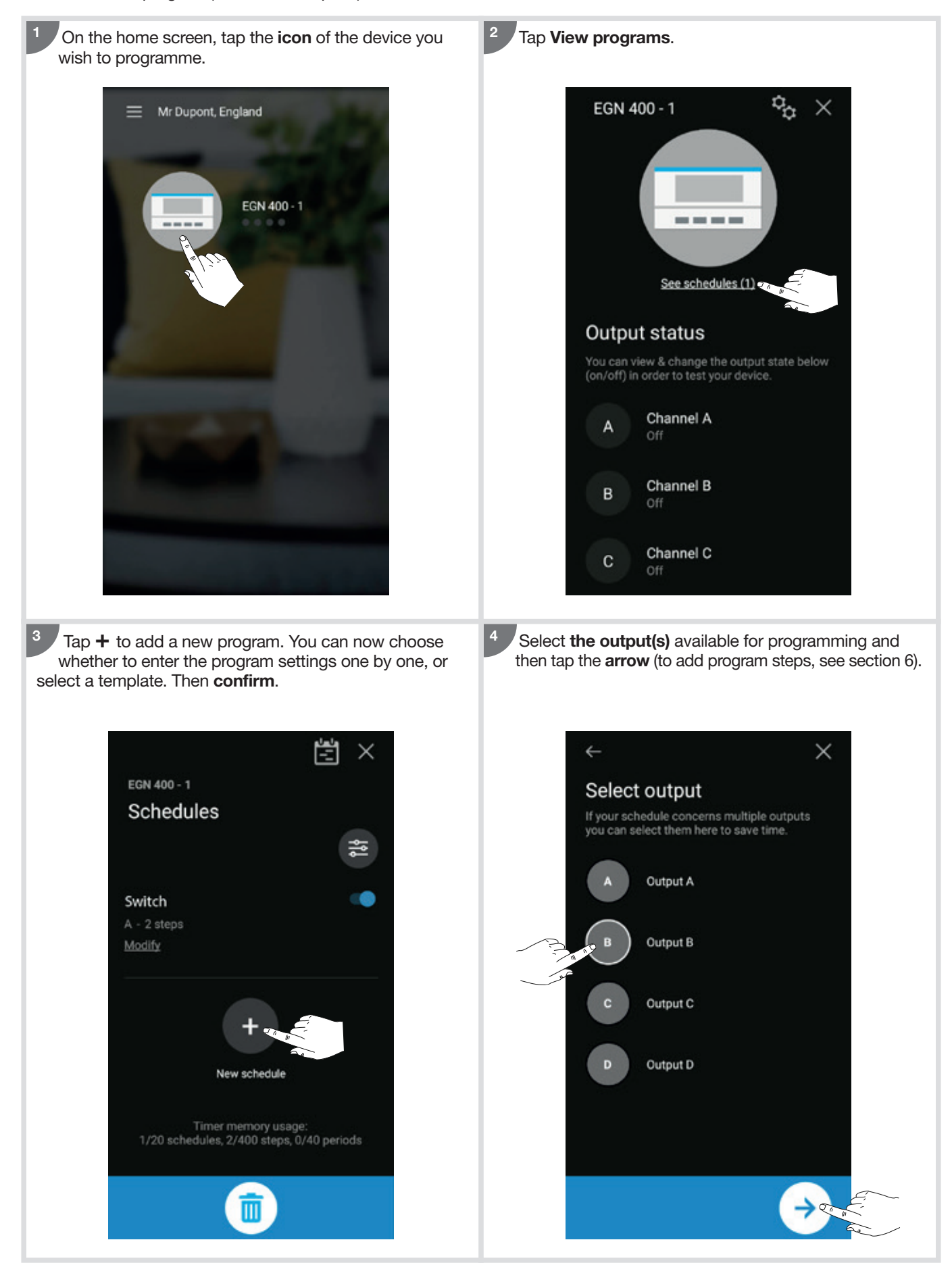

## 5. Loading a program from the app to the clock key (EGN103 and EGN003)

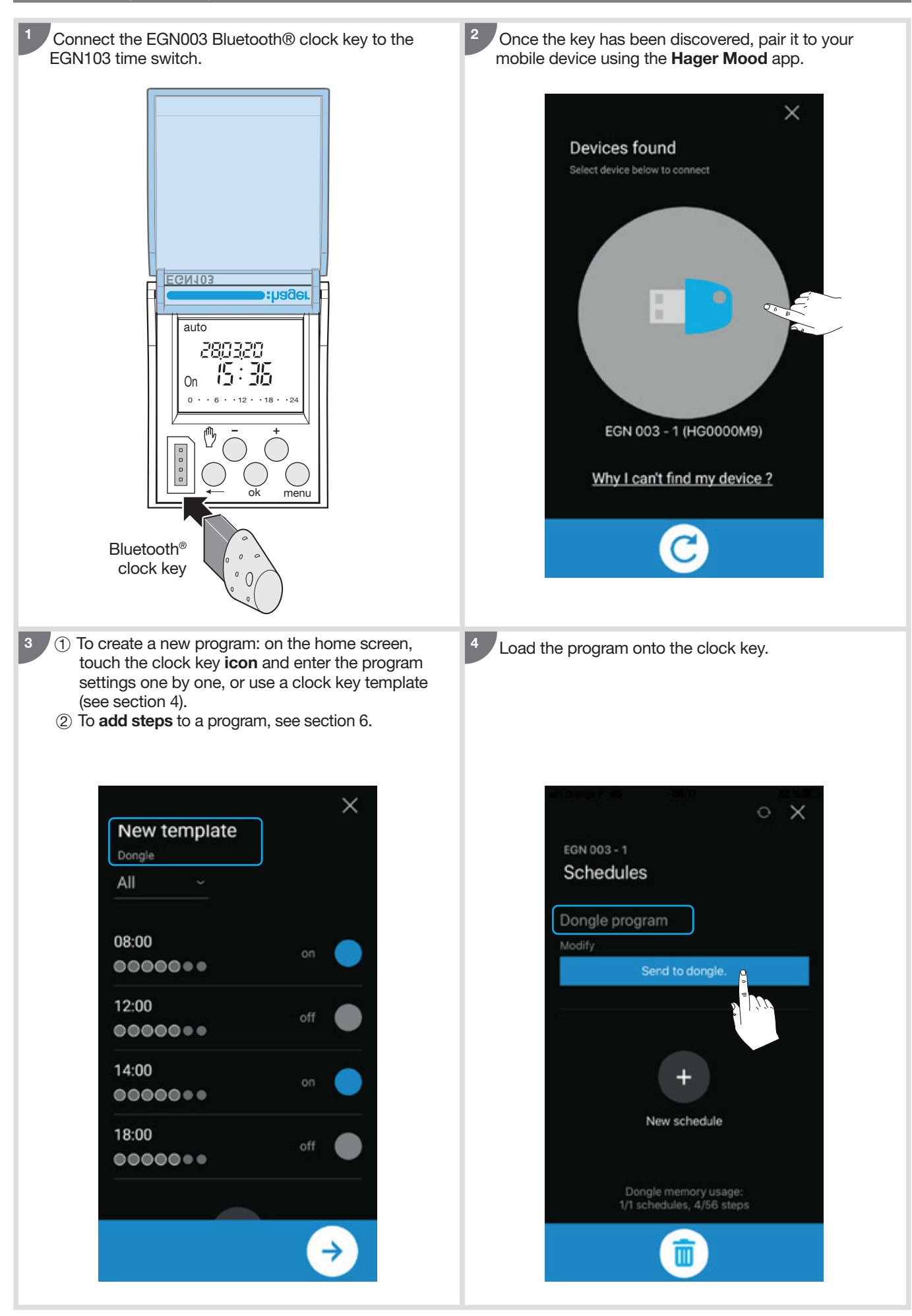

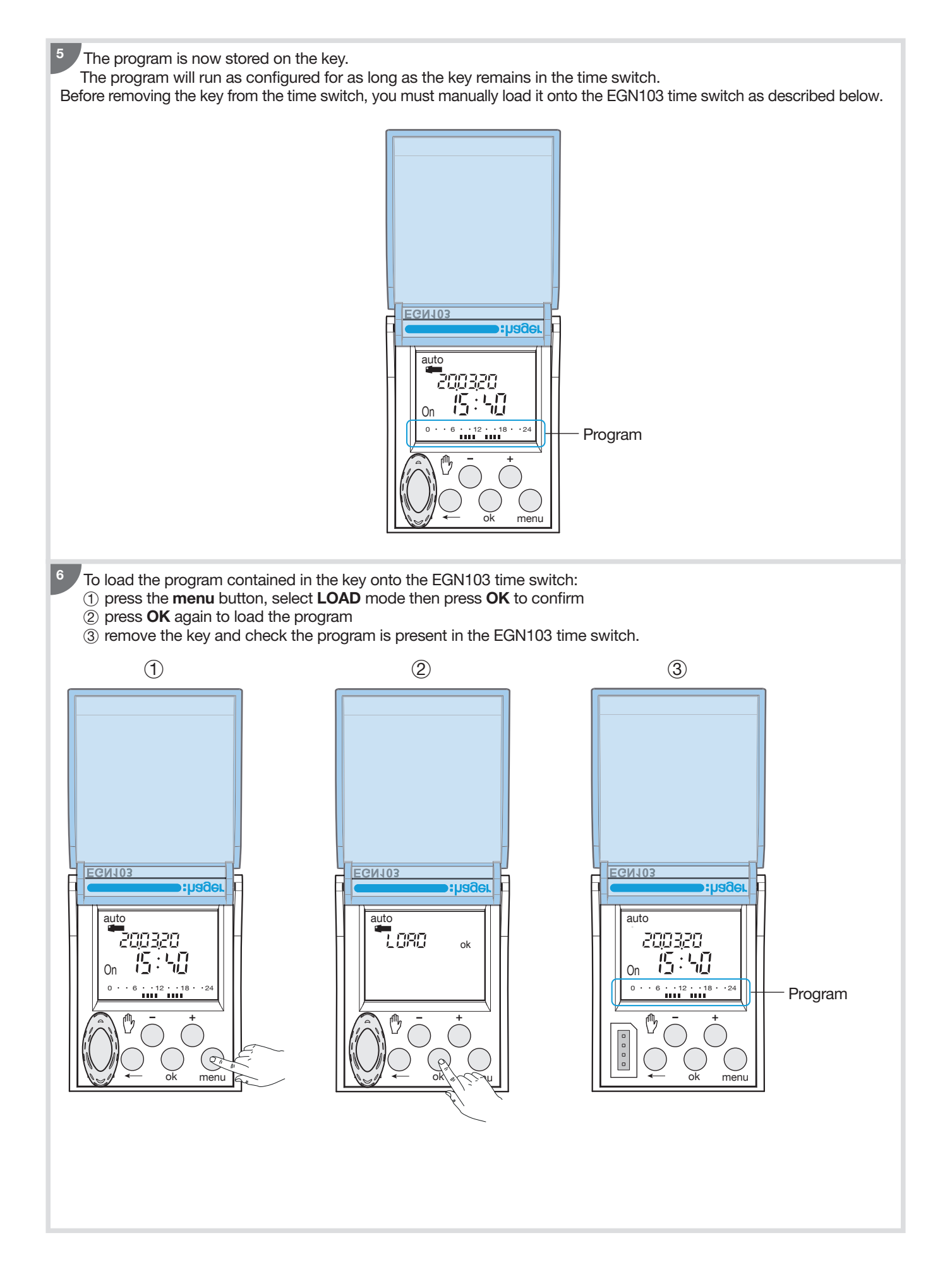

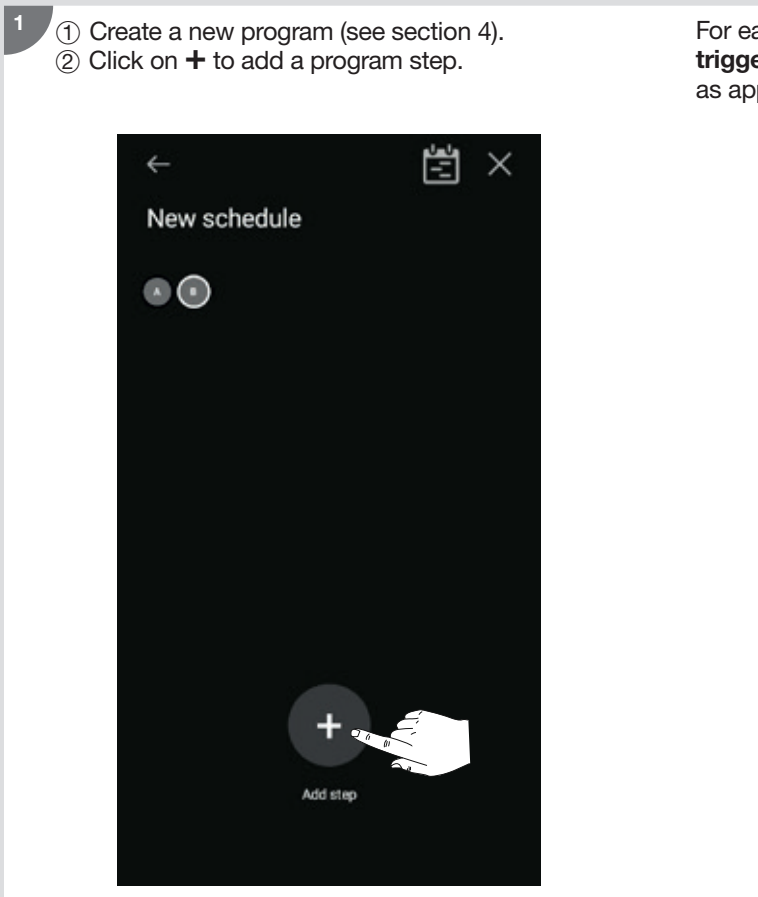

For each new step, you must define a **an action plus a trigger**, and **the days** you want the step to be executed, as applicable:

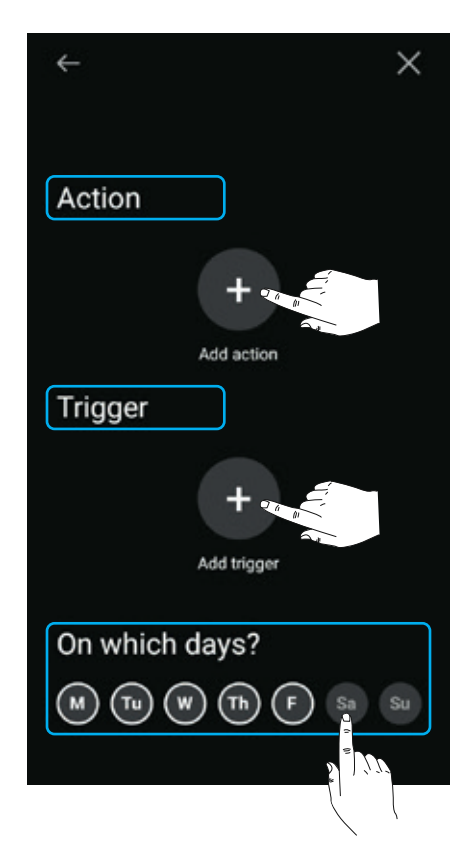

#### To select an action:

- tap + to add an action
- ② select one of the actions below, adjust its setting as required, then tap the confirm button.

#### Actions available per device and setting:

#### • EGN003

2

| Action |  |
|--------|--|
| On     |  |
| Off    |  |

#### • EGN100/200/400

| Action                               | Setting         |
|--------------------------------------|-----------------|
| On                                   |                 |
| Off                                  |                 |
| On<br>For a limited time             | 1 to 60 seconds |
| (pulse)                              |                 |
| Off<br>For a limited time<br>(pulse) | 1 to 60 seconds |

#### Example: Pulse On for 60 seconds

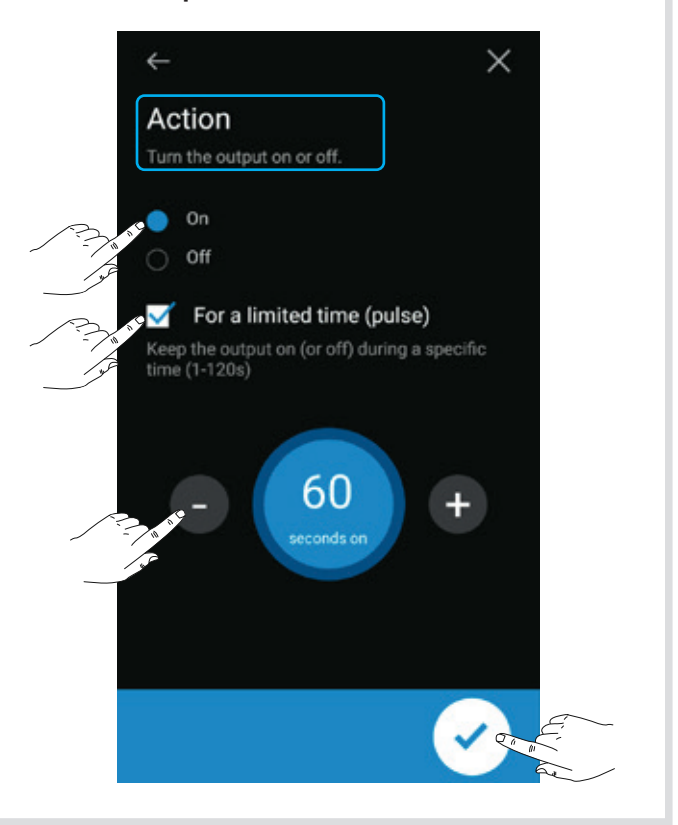

#### To select a trigger:

- (1) tap + to add a trigger
- ② select one of the triggers listed below, then tap the blue arrow
- ③ use the + and buttons to set the trigger **values**, then tap **OK** to confirm if necessary, followed by the **blue arrow** to continue.

#### Trigger available by device and setting:

• EGN003

| Trigger | Setting           |
|---------|-------------------|
| Time    | Hours and minutes |

#### • EGN100/200/400

| Trigger        | Setting                         |                                 |
|----------------|---------------------------------|---------------------------------|
| Time           | Hours and minutes               |                                 |
| Sunset/Sunrise | At sunset<br>or<br>At sunrise   |                                 |
| Brightness     | Lower than<br>or<br>Higher than | value between<br>1 and 2000 lux |

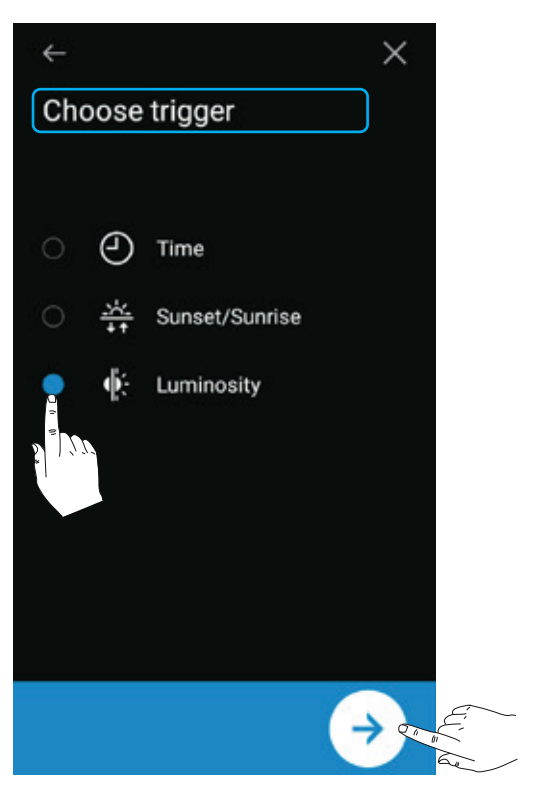

#### To select the days:

The step is executed on every day with a white circle around it.

Tap the **days** to select them, then **confirm**.

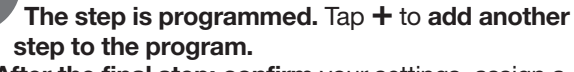

(After the final step: confirm your settings, assign a name to the program, then synchronize it with the device - see example in section 8)

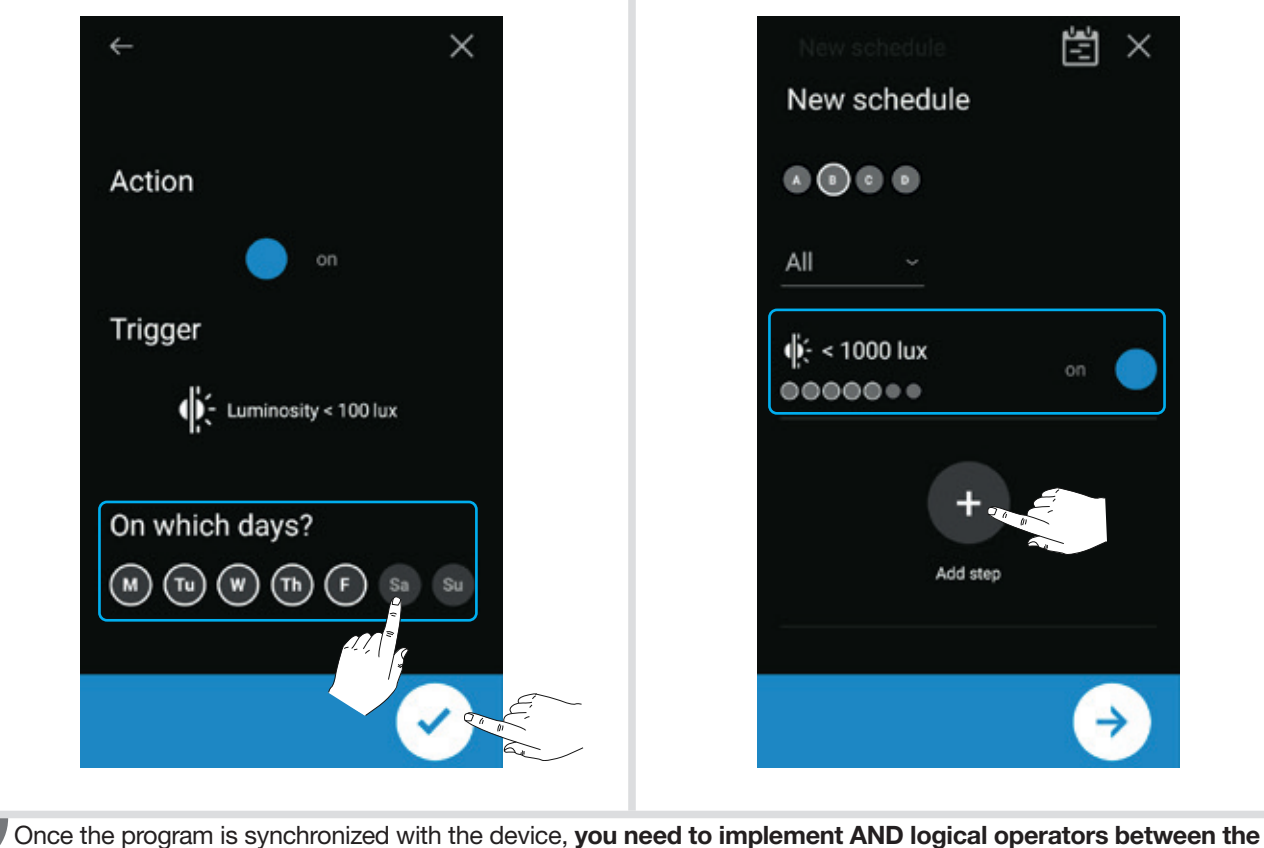

Once the program is synchronized with the device, you need to implement AND logical operators between th steps: see next section for instructions.

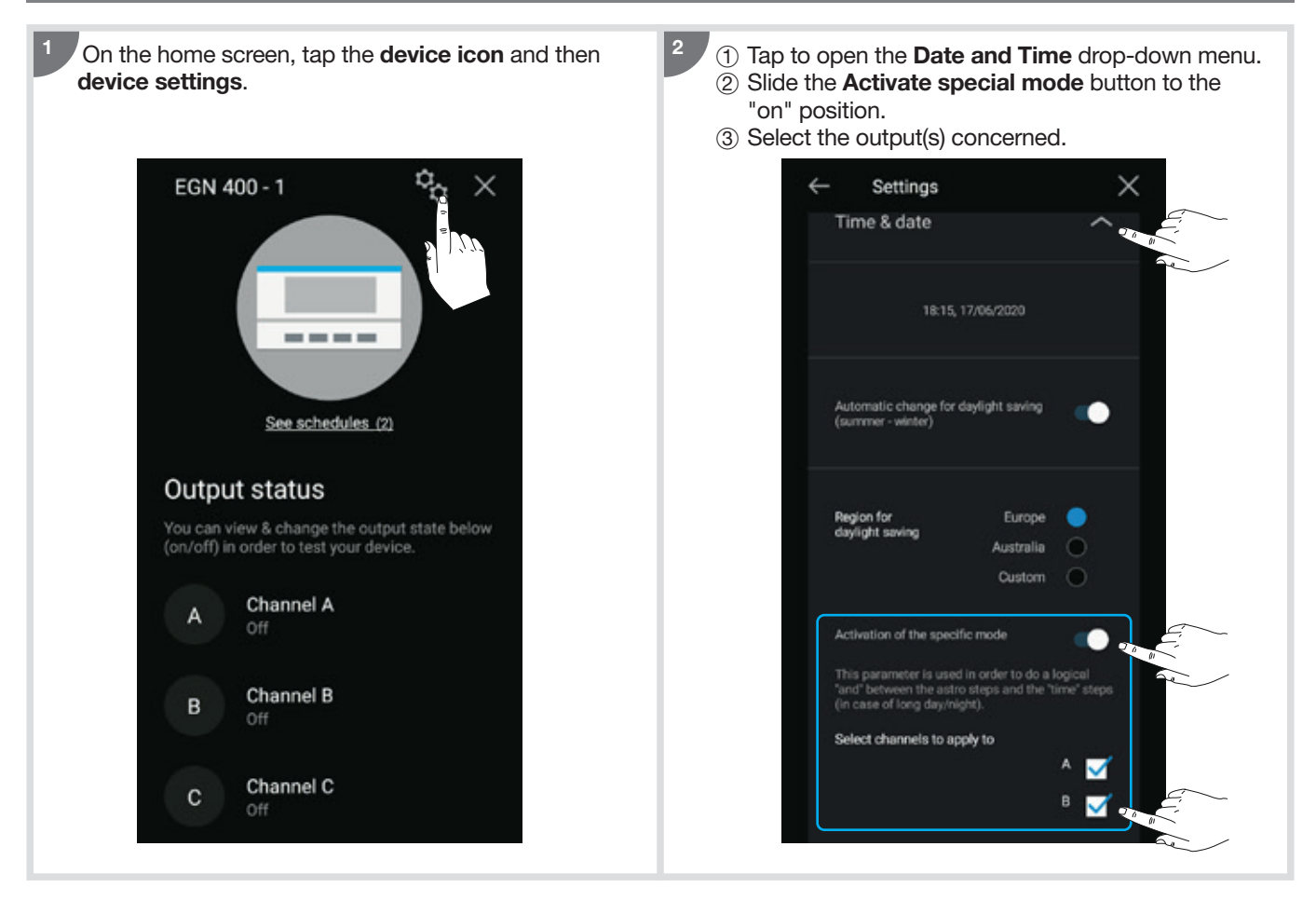

The multifunction time switch can operate in two different modes: sequential or specific.

- Sequential mode: each time a condition is met, the associated action is performed.
- Specific mode:
  - The relay is switched 'ON' if all the conditions of the 'Logical AND' required 'are met'
- The relay is switched 'OFF' as soon as an 'OFF' occurs on one of the conditions.

It makes it possible to combine several conditions (time, astronomical or twilight) with an AND logical rule in order to create advanced programs. The benefit is to control a load based on different triggers instead of having to choose between a time trigger or an astronomical trigger or a twilight trigger.

Each output has its own Sequential/Specific mode. The user can set one output in Sequential mode and another output in Specific mode.

#### Example 1:

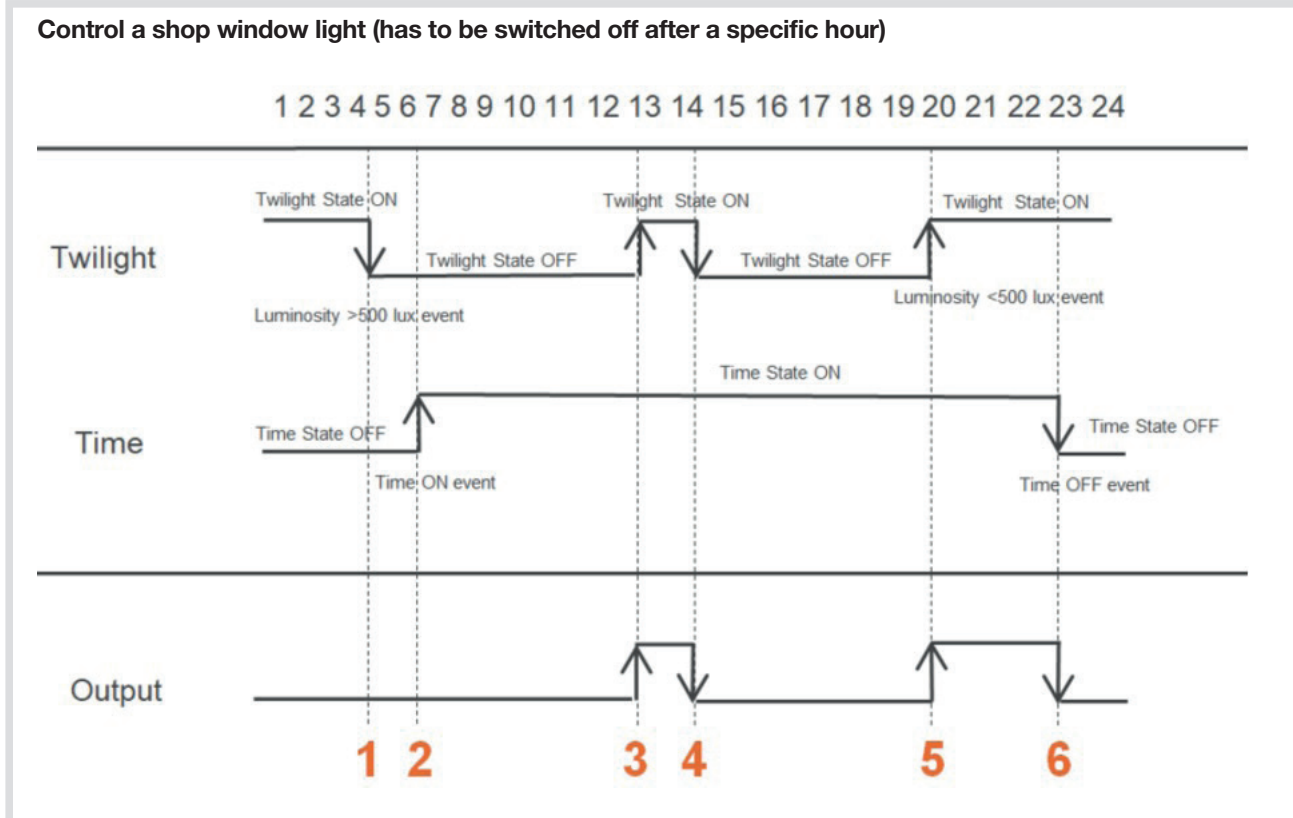

Twilight conditions goes OFF → output is OFF
Time condition goes ON + Twilight condition already OFF → output is OFF

(3) Twilight condition goes ON + Time condition already ON  $\rightarrow$  output is ON

 $\overset{\scriptstyle{\frown}}{(4)}$  Twilight condition goes OFF  $\rightarrow$  output is OFF

(5) Twilight condition goes ON + Time condition already ON → output is ON

6 Time condition goes OFF  $\rightarrow$  output is OFF

#### Program in Hager Mood:

|                 | ōΧ    |
|-----------------|-------|
| Modèle Twilight | Time  |
| Tous ~          |       |
| ∳: < 500 lux    | on 🔵  |
| ∯: > 500 lux    | off 🔴 |
| 06:30<br>•••••• | on 🔵  |
| 23:00           | off 🌑 |
| +               |       |
| Ī               |       |

Example 2:

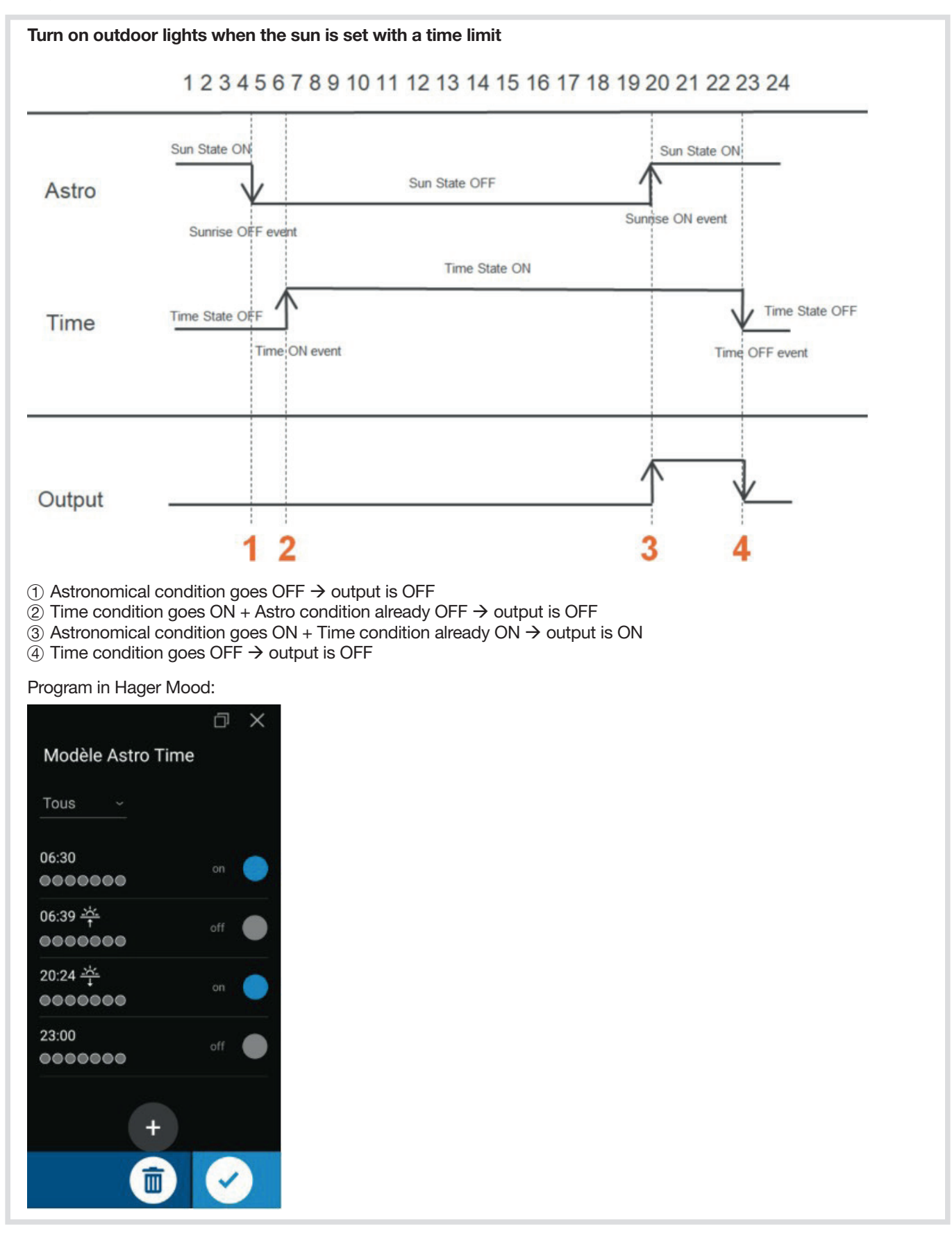

## 8. Programming the twilight switch

**Example:** We want to switch on the light when the brightness is below 100 lux (**step 1**), and switch it off when the brightness is above 100 lux (**step 2**), from Monday to Friday, on output B. To do this:

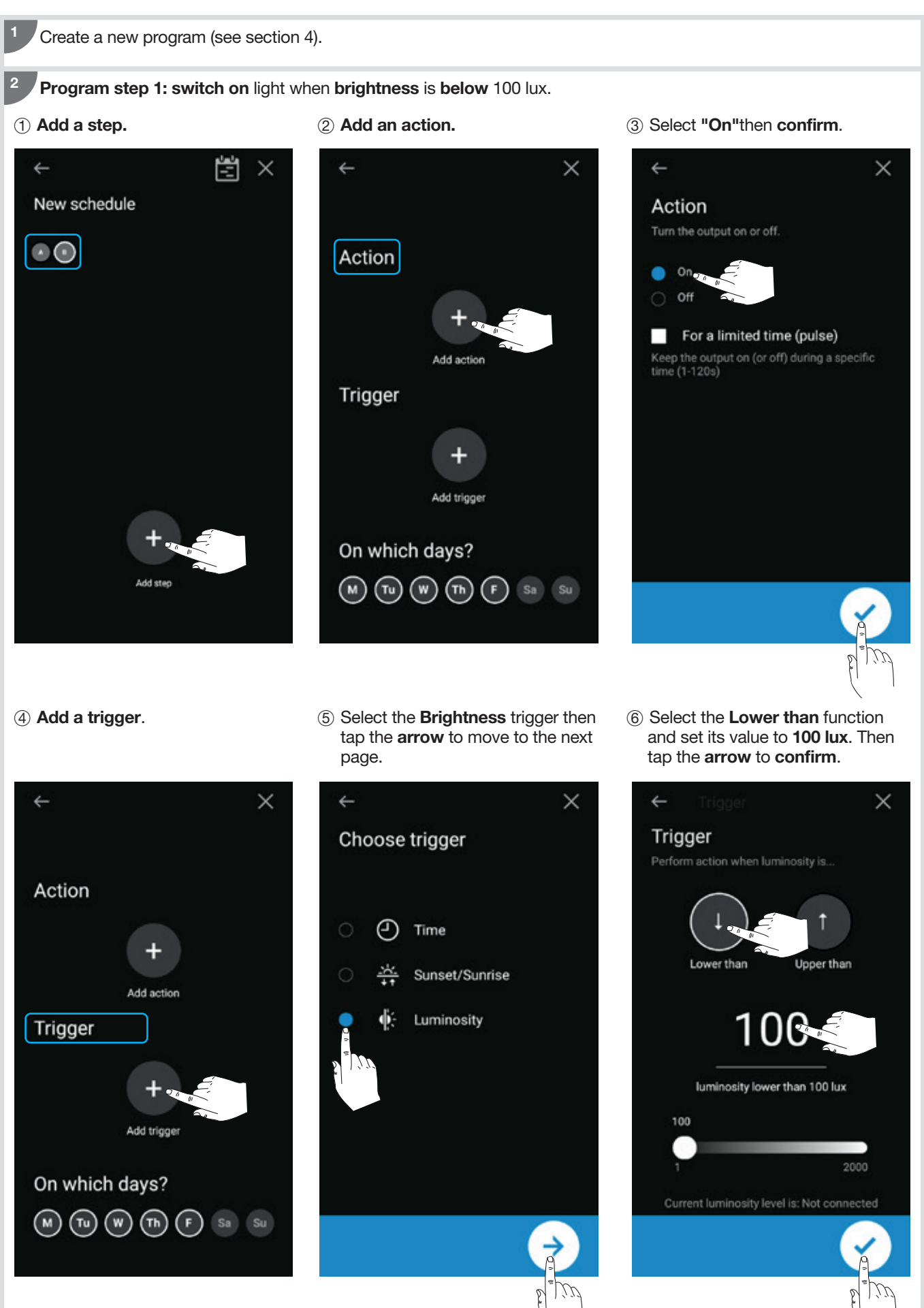

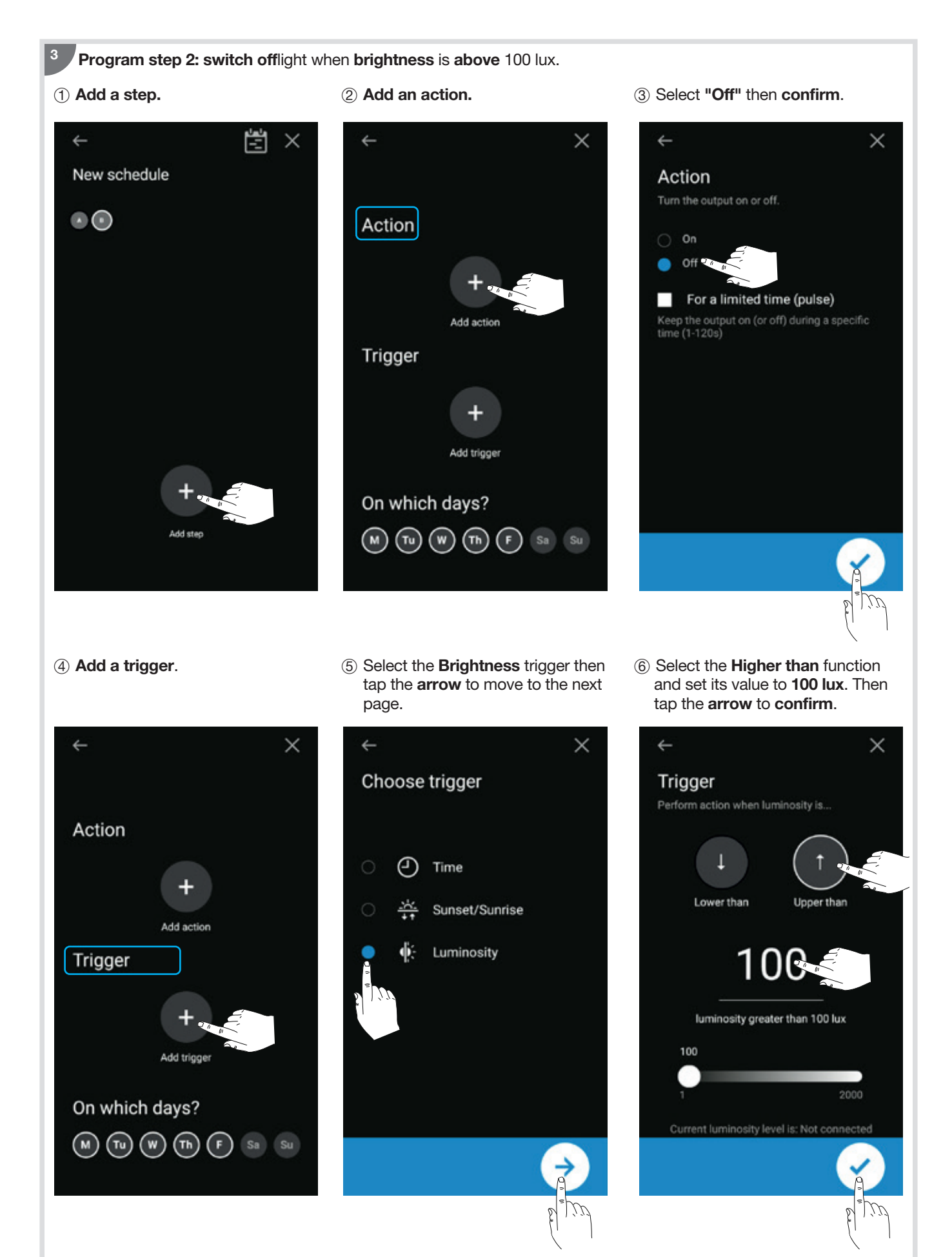

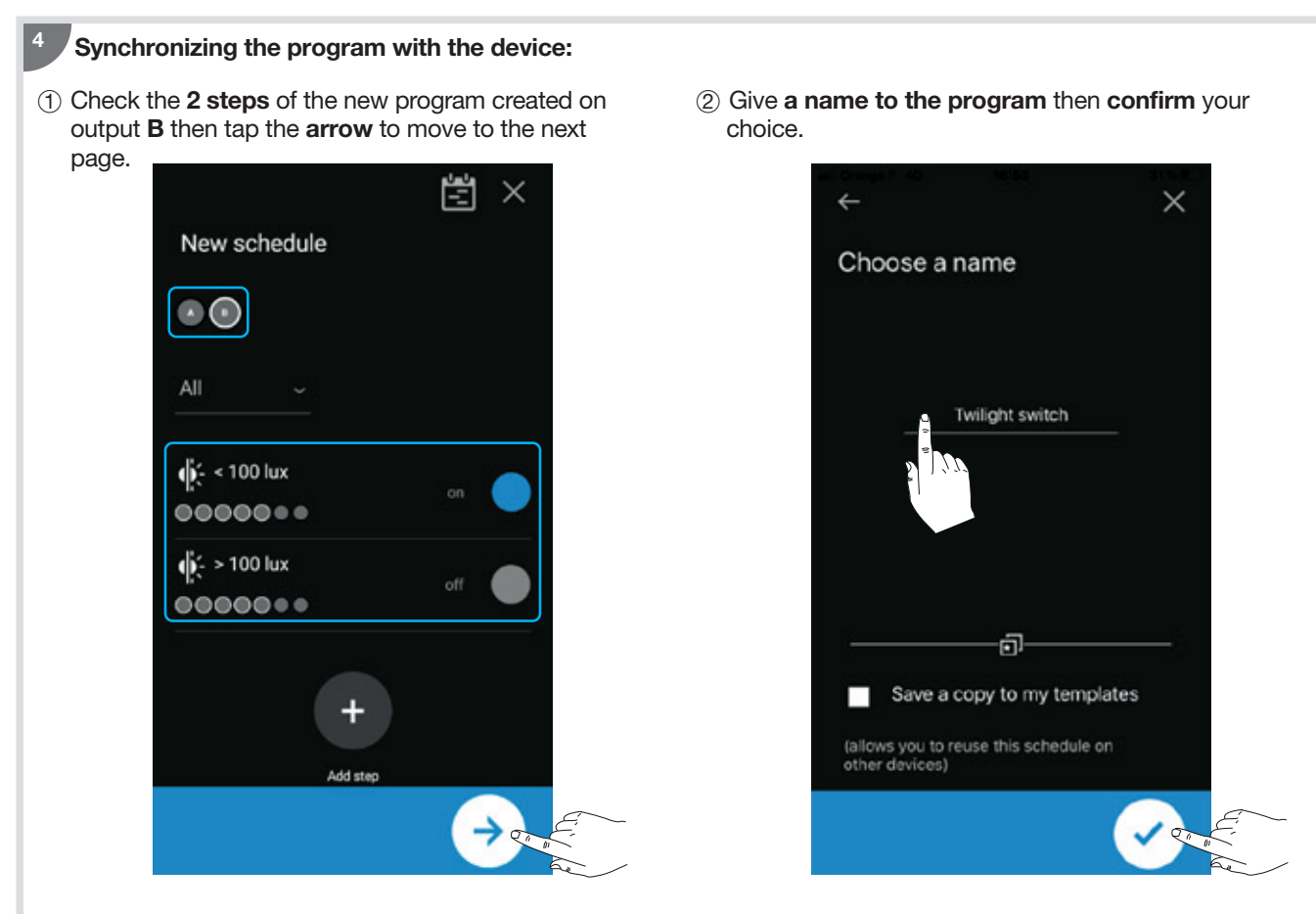

(3) Tap **Synchronize device** to save the new program to the time switch (to return to the home screen, double-tap **X**).

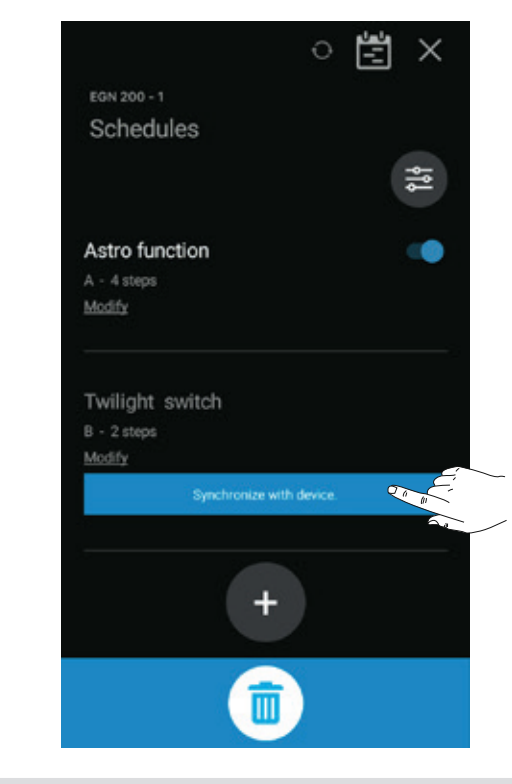

## 9. RF-Quicklink connection

The **RF link** allows the output(s) (A..D) of the time switch (receiver) to be associated with one or more Quicklink radio comfort devices (input(s)/transmitter).

### 9.1. Configuration with a control product (remote control, push button, KNX module...)

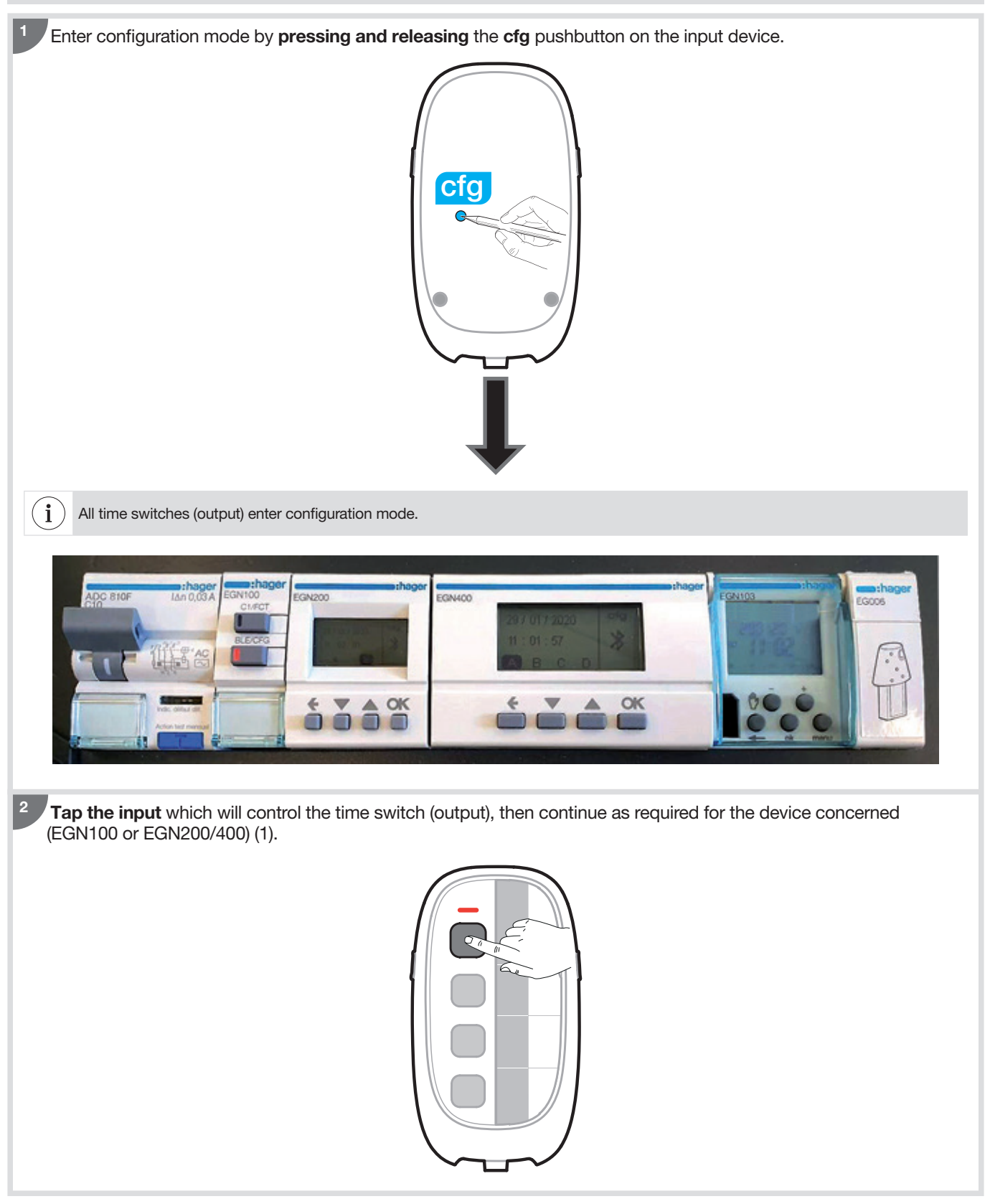

#### For EGN100:

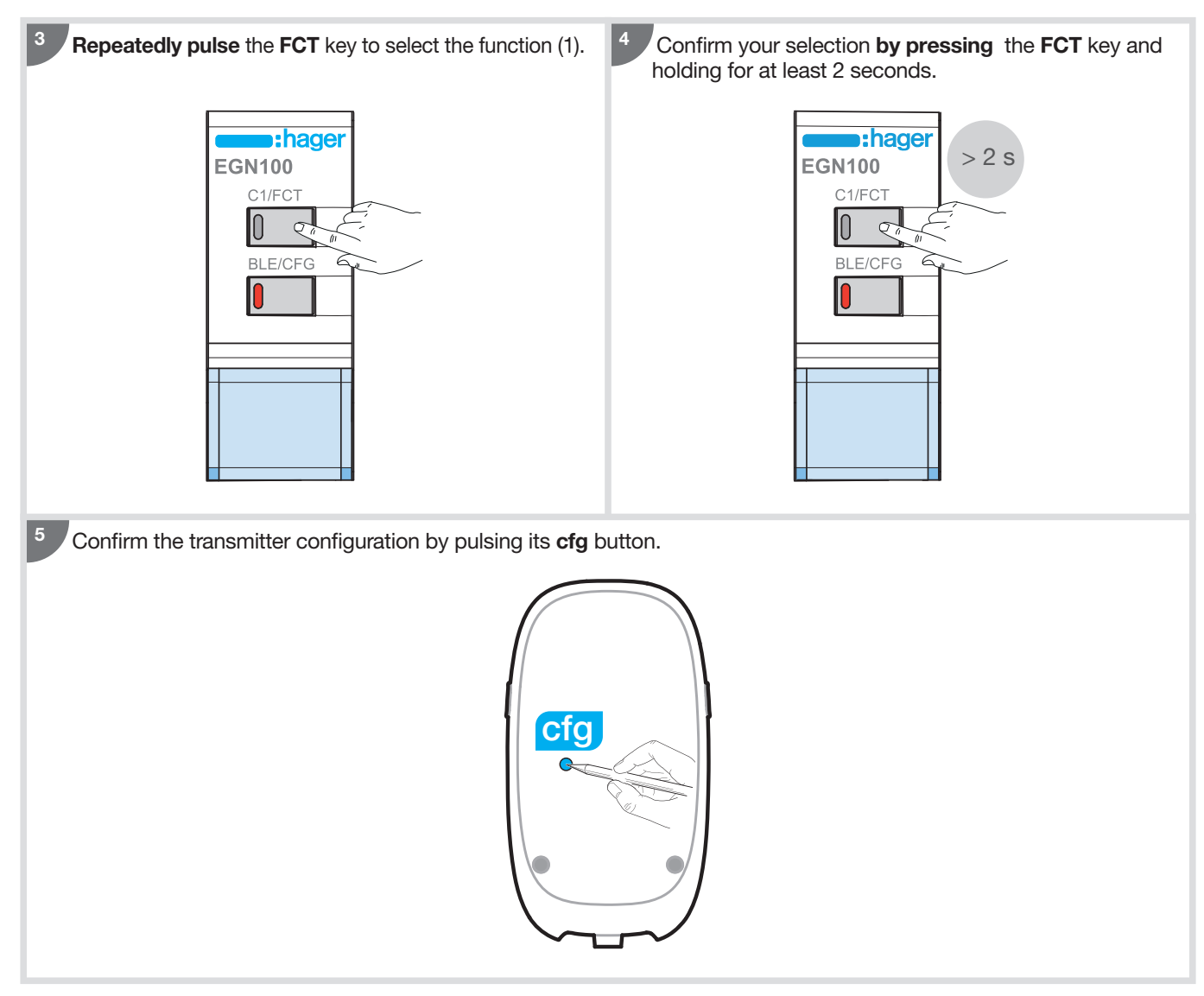

#### For EGN200 and EGN400:

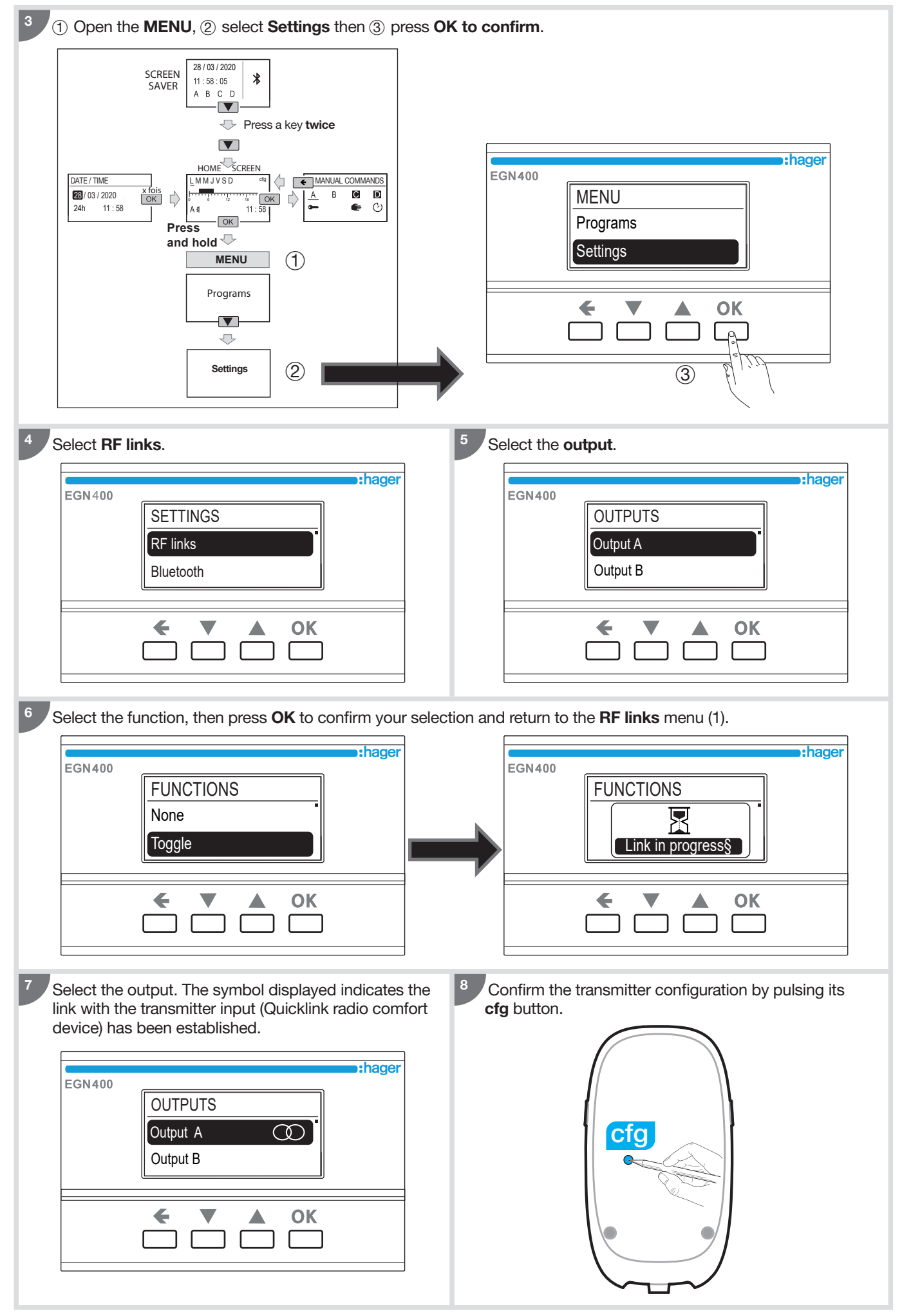

(1) For more information on functions, scan the appropriate QR Code at the end of the manual for instructions on installing the device.

### 9.2. Configuration with EEN003W wireless luminosity cell

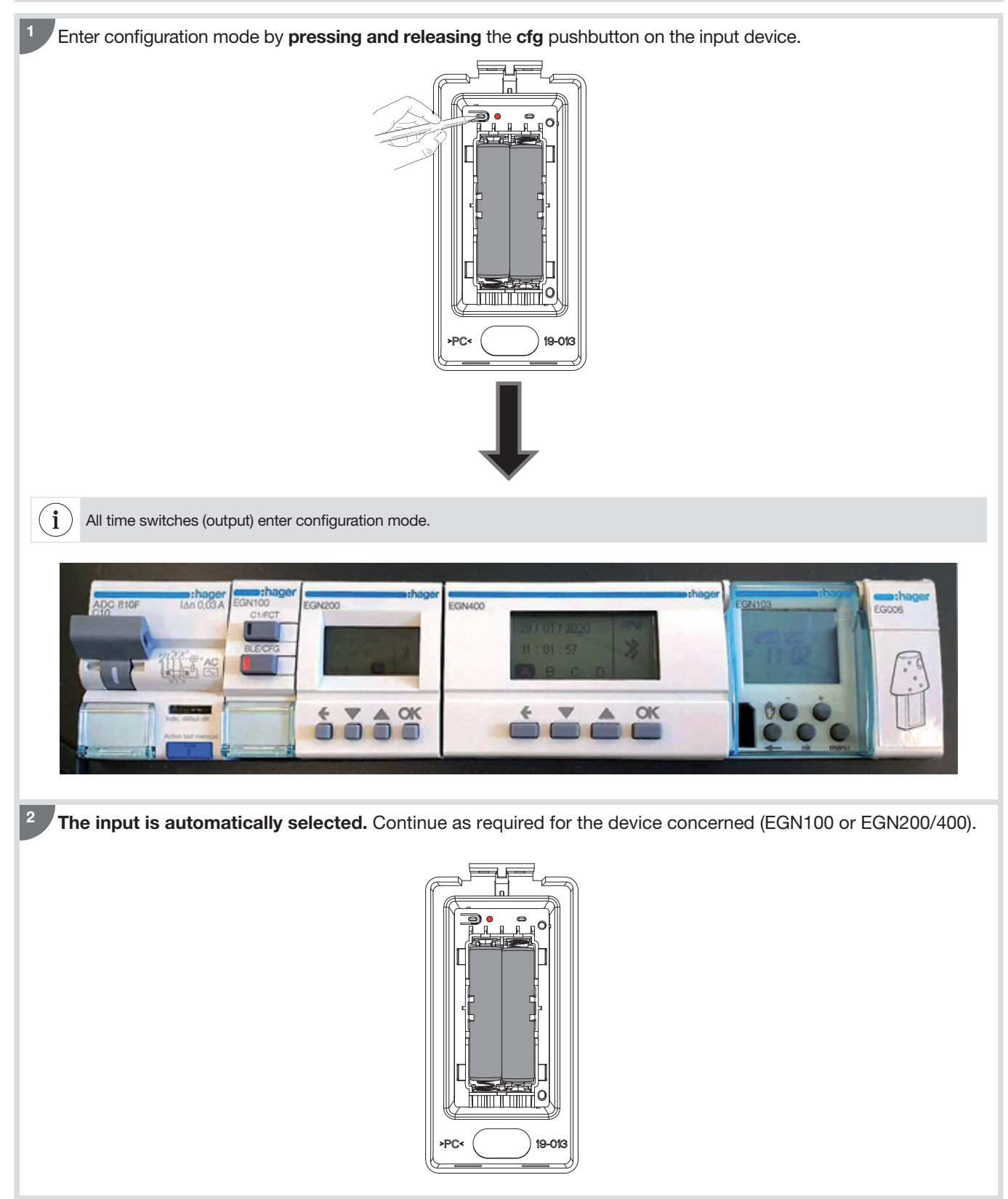

#### For EGN100:

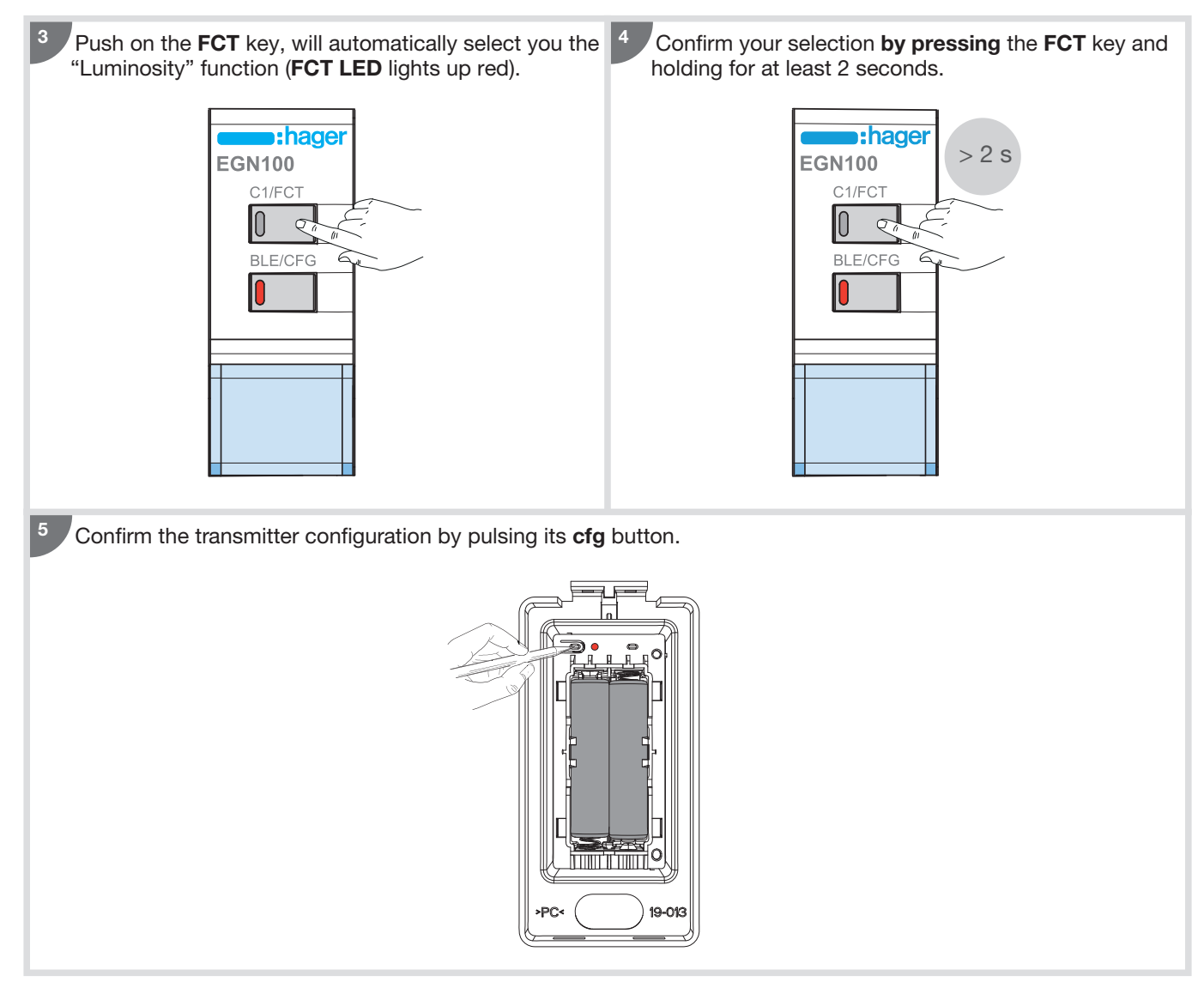

#### For EGN200 and EGN400:

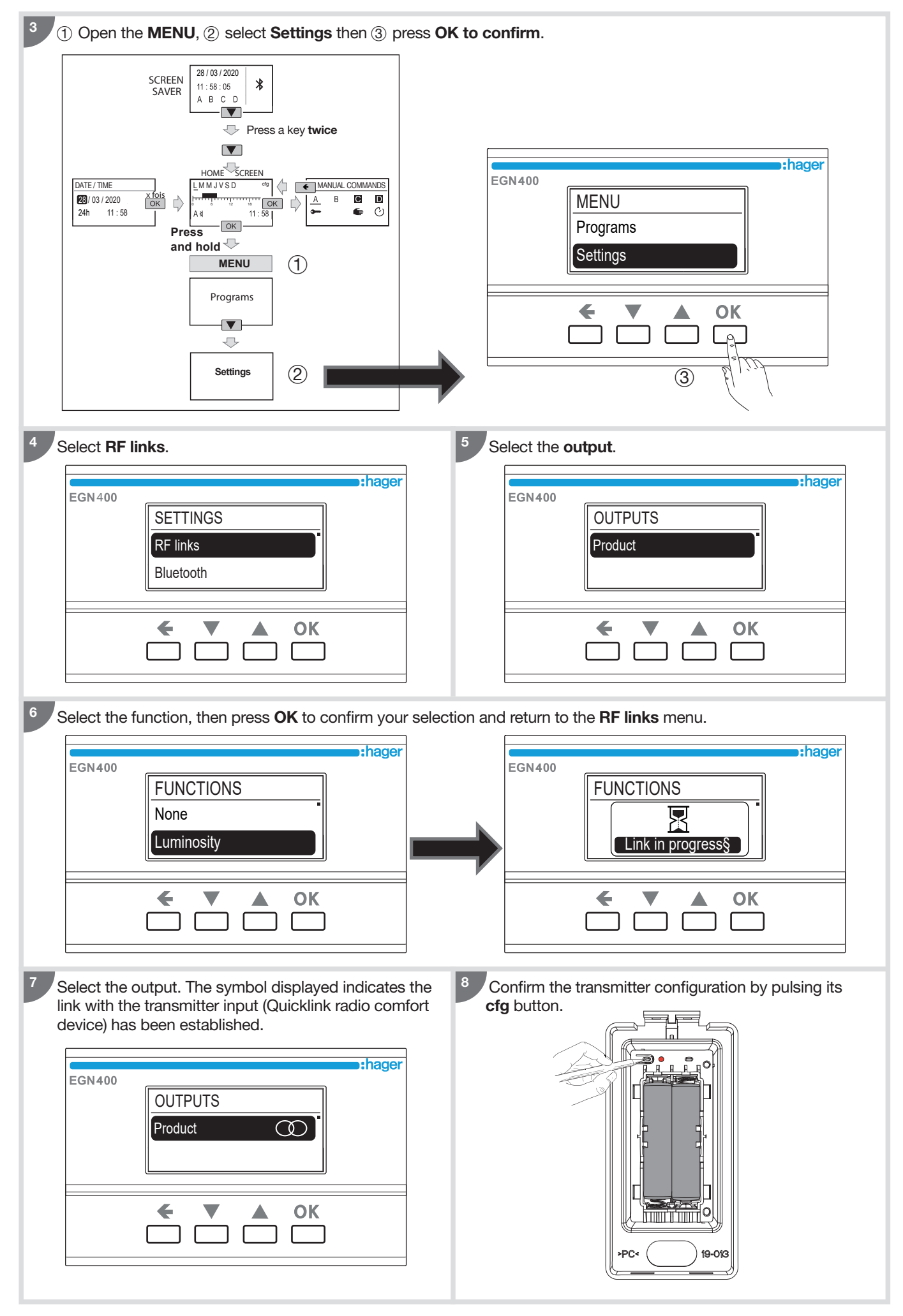

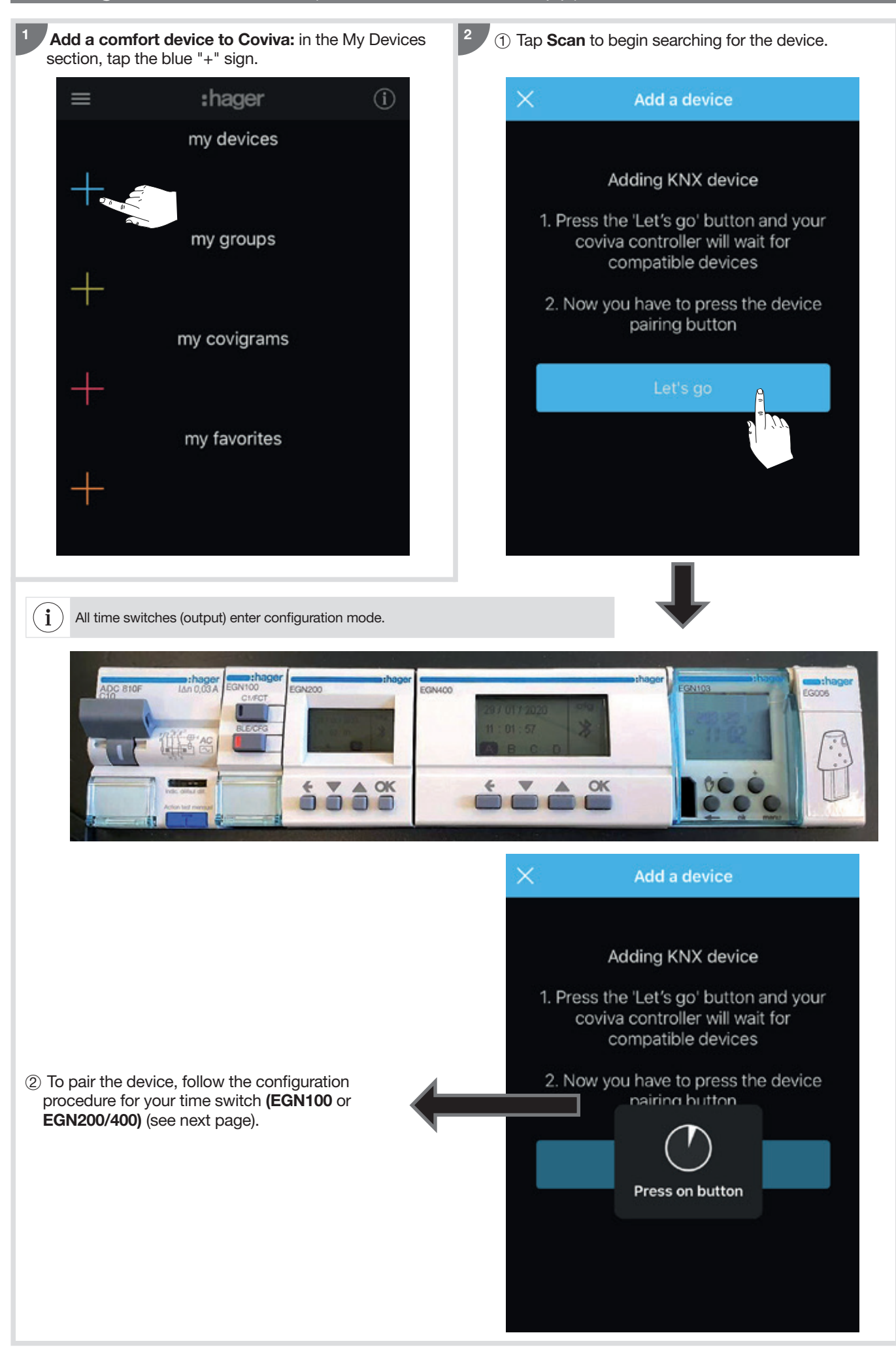

#### For EGN100:

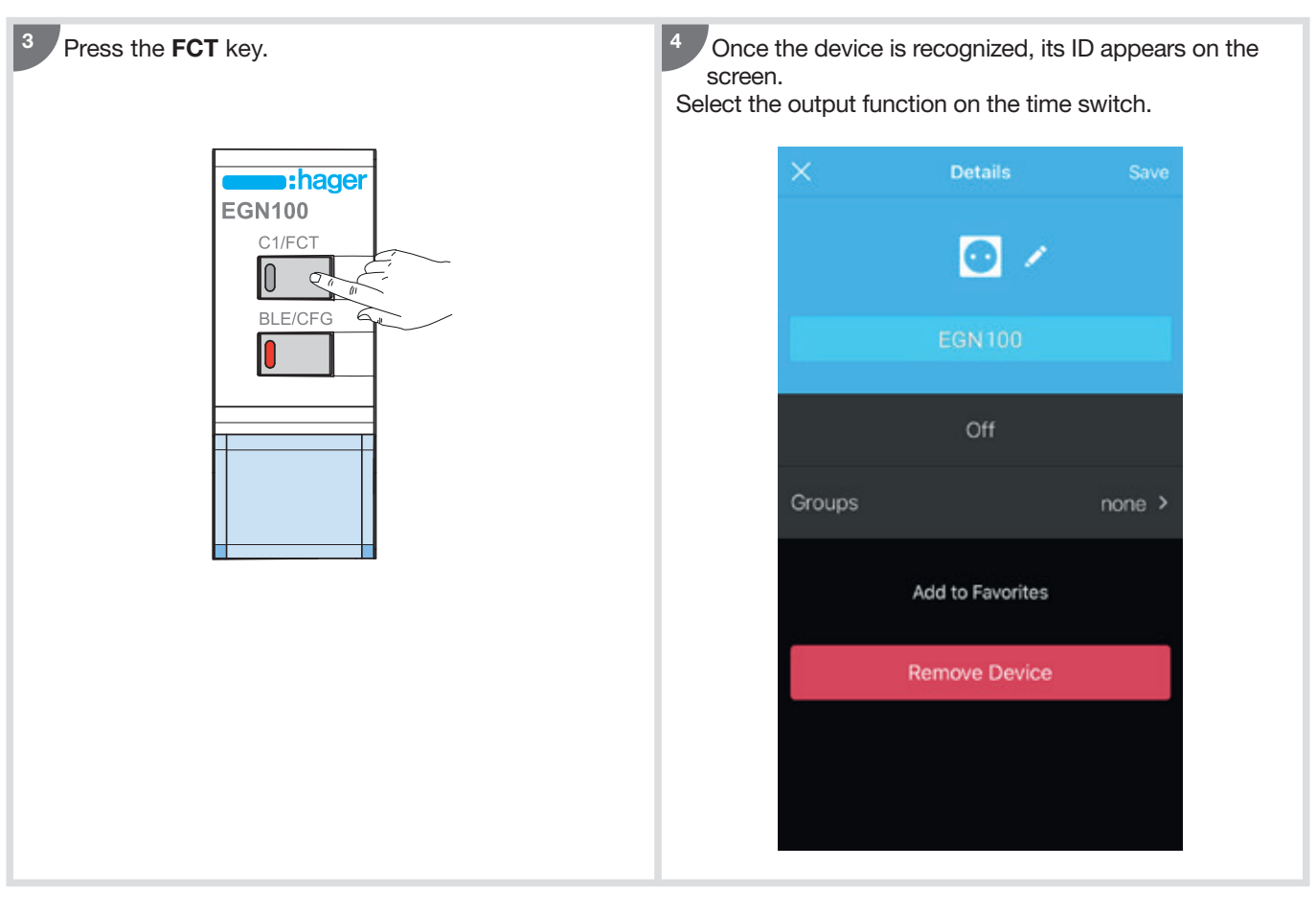

#### For EGN200 and EGN400:

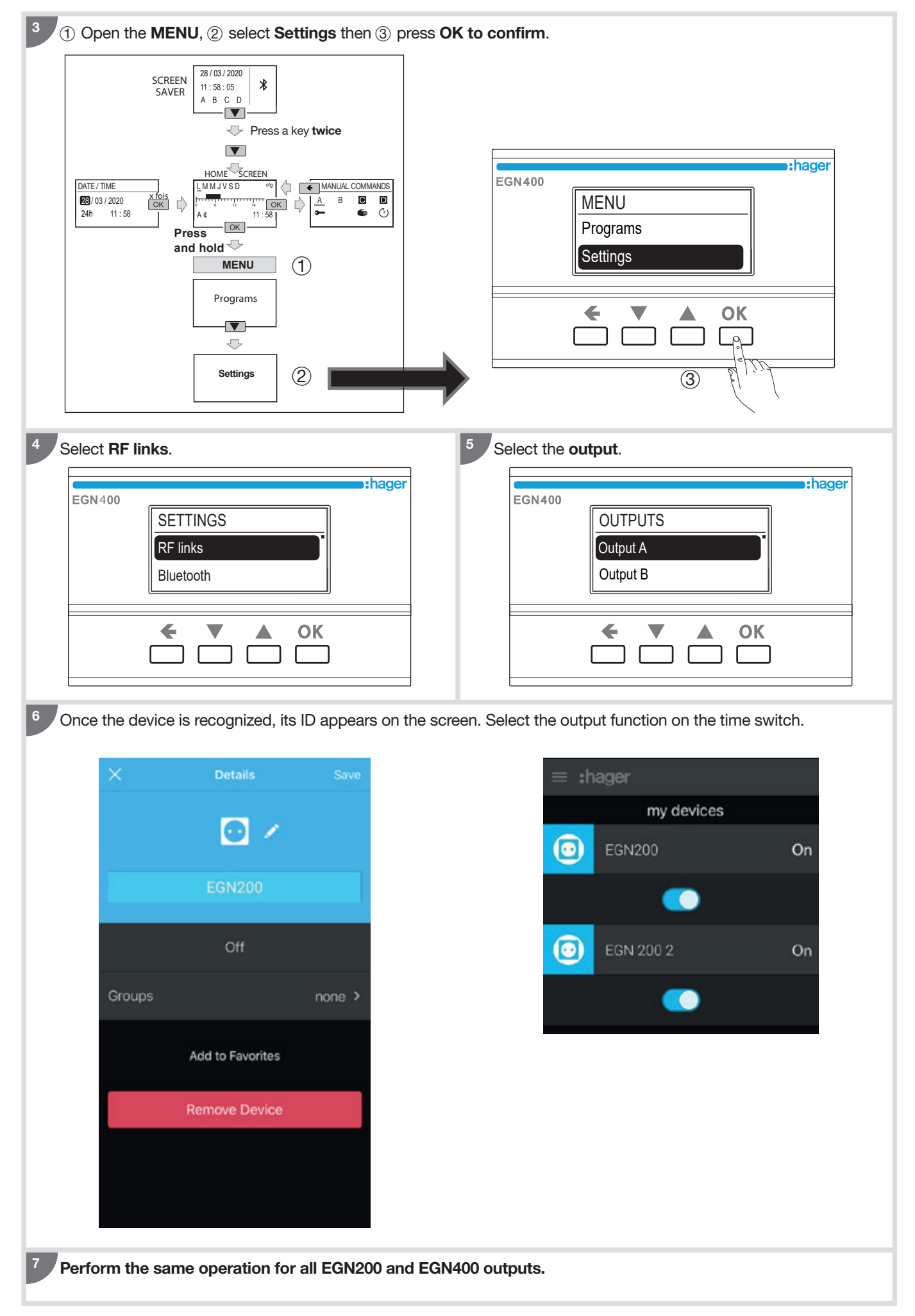

## 11. Updating device firmware

Use the Hager Mood app to keep the firmware in your device up to date.

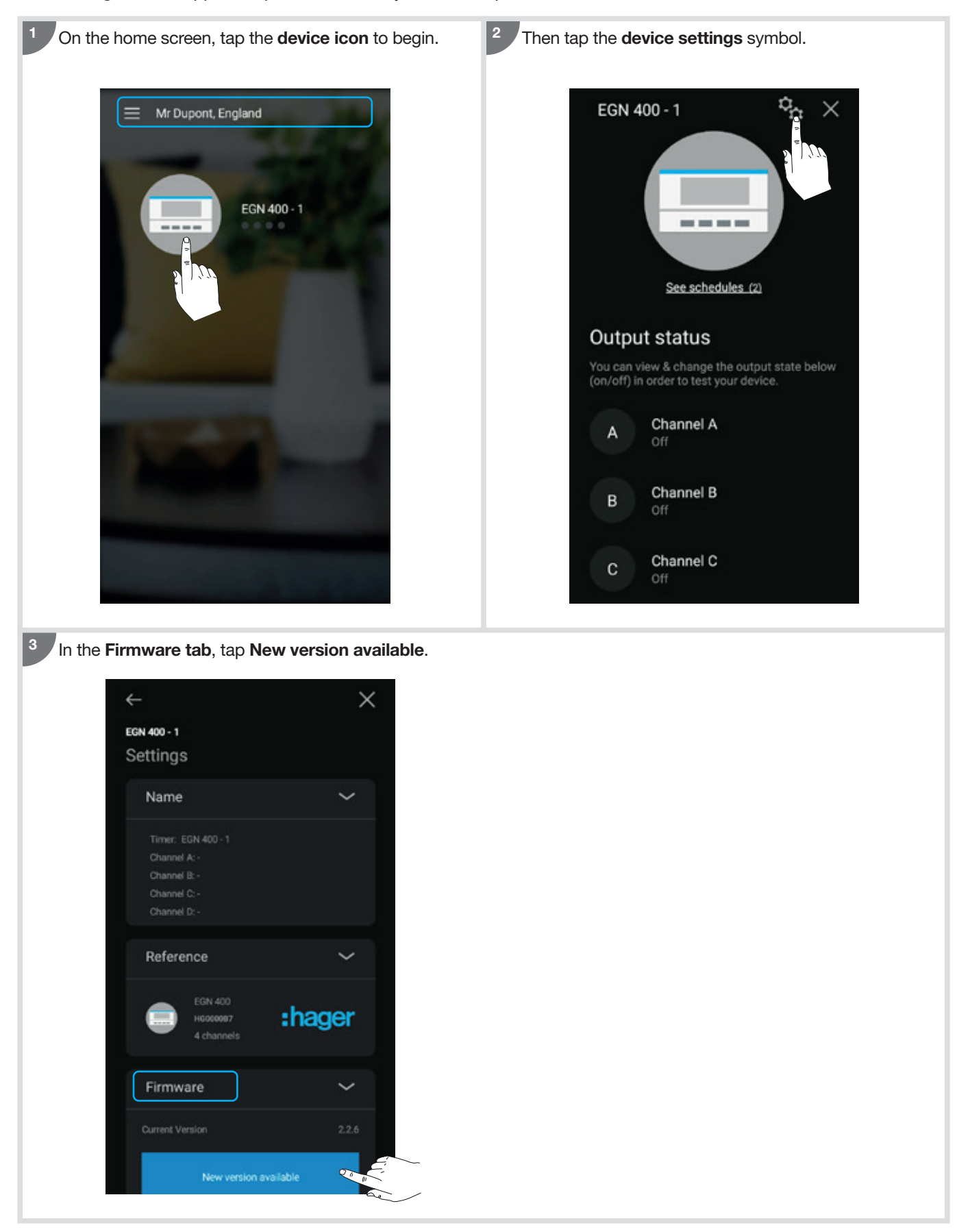

#### EGN100

EGN200/400

#### EGN003

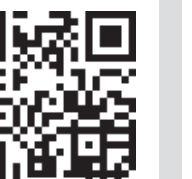

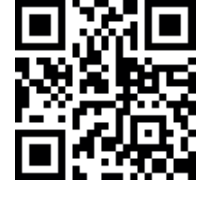

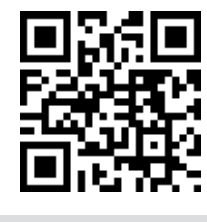

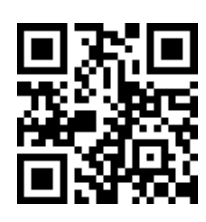

EGN103

Scan the appropriate QR Code with your mobile device for more information.

How to dispose of this product (waste electrical and electronic equipment). (Applicable in the countries of the European Union and other European countries with separated waste collection systems). When displayed on a device or the documents accompanying it, the symbol opposite indicates that the device must not be disposed of with household waste when it reaches the end of its service life. As uncontrolled disposal of waste can harm the environment and human health, please separate it from other types of waste and recycle it responsibly. That way you'll help promote the sustainable reuse of material resources. Domestic users are advised to contact the dealer who sold them the device or their local authorities for instructions on where and how they can dispose of this device, so it can be recycled in an environmentally responsible manner. Business users should contact their suppliers and consult the terms and conditions of their sales agreements. This device must not be disposed of with other commercial waste.

Hager Controls hereby declares that its EGN100, EGN200 and EGN400 wireless time switches comply with the essential requirements and other relevant provisions of Directive EU/2014/53. Our EC declaration can be consulted at <u>www.hager.com</u>.

Valid throughout the  $\mathbf{C} \mathbf{\epsilon}$  and in Switzerland

# :hager

Hager Controls S.A.S. 33, rue Saint-Nicolas B.P. 10140 67703 SAVERNE CEDEX France - www.hager.fr